# RapLeaf SalesForce integration application package for Convio Common Ground

Long version

This document is located under the Convio Open download page which can be reached at: <u>http://open.convio.com/downloads/packages/rapleaf-docs.html</u>

<u>WHAT THIS IS</u>: An application written by RapLeaf on the Force.com platform to work with Convio Common Ground.

<u>WHAT THIS DOES</u>: Provides a subset of constituent profile data can automatically populate fields on a contact record. The provided fields are age, gender, location, income, and occupation.

<u>COST</u>: This is a limited function version that is provided for free to Common Ground clients, subject to the accepted terms and conditions set forth by RapLeaf. This package has no expiration date.

<u>ESTIMATED TIME TO GET APP WORKING</u>: 30 min if you are walking through these directions at a comfortable pace. Faster if you are an experienced CG or SalesForce admin. Admin access is required to install a new package and edit the contact layout screen. Note that no coding or programming is required to enable this integration- it is all point-and-click, drag-and-drop!

<u>HOW DO I GET MORE FIELDS ADDED TO POPULATE?</u>: If you wish to upgrade this application to a paid version that provides more constituent data, please contact Rapleaf at <u>info@rapleaf.com</u> or dial 415-886-7270. Additional available fields that can be automatically populated by RapLeaf for Convio Common Ground are available in a supplement document available from Convio or Rapleaf upon request or from the download page listed above.

<u>DISCLAIMER</u>: This application is provided by RapLeaf for free use by Convio Common Ground users, providing limited fields as described in the application package installation details. You agree to use this application "as-is". There is no warranty or support provided by Convio for using this third party application. RapLeaf has made reasonable efforts to test and verity this application for use by Convio Common Ground clients but that does not mean the application is free from defects. You agree to abide by RapLeaf's Personalization API terms and conditions that are published at: <a href="https://www.RapLeaf.com/developers/api\_usage">https://www.RapLeaf.com/developers/api\_usage</a> .

For questions about usage and support of this application, please contact RapLeaf at info@RapLeaf.com .

### **INSTALL STEPS:**

The following steps will walk you through installing and configuring the RapLeaf integration application for Convio Common Ground.

You will need the URL link of where the RapLeaf package exists within SalesForce. Click or cut and paste this link below to use in your web browser:

https://login.salesforce.com/?startURL=%2Fpackaging%2FinstallPackage.apexp%3Fp0%3D04tC000000lKsL

You will see a screen like this that displays package installation details; click on the "Continue" button to proceed.

NOTE: the latest version as of May 2011 is 1.5.

| <mark>∕</mark> ⊘co                         | onvio. (                      | COMMON   | GROUNE     | D™           |           |                 |        | ۵               | oug Fierro 🔻 | Help & Trainir |
|--------------------------------------------|-------------------------------|----------|------------|--------------|-----------|-----------------|--------|-----------------|--------------|----------------|
|                                            |                               |          |            |              |           |                 |        |                 |              |                |
| Home                                       | Reports                       | Accounts | Contacts   | Donations    | Pledges   | Recurring Gifts | Events | Volunteer Jobs  | Campaigns    | Batches        |
| Persona                                    | al Setup                      |          | Pack       | age Ins      | tallatio  | n Details       |        |                 |              |                |
| My Per                                     | rsonal Infor                  | mation   |            | Package Nam  | ie Raplea | f               |        |                 |              |                |
| E Import                                   |                               |          |            | Version Nam  | ie Convio |                 |        |                 |              |                |
| Deskto                                     | op Integratio                 | n        |            | Version Numb | er 1.5    |                 |        |                 |              |                |
| My Characteristics                         | atter Setting                 | IS       |            | Publish      | er Raplea | f               |        |                 |              |                |
|                                            |                               |          |            | Descriptio   | n         |                 |        |                 |              |                |
| App Setup  Customize Create                |                               |          | Packa      | ige Compon   | ents      |                 |        | Continue Cancel |              |                |
| Deploy                                     | 1                             |          | ▼ Tabs (1) |              |           |                 |        |                 |              |                |
| View Ir                                    | nstalled Pac                  | kages    | Action     |              | Com       | nponent Name    | Par    | ent Object      | Componer     | it Type        |
| Critica                                    | l Updates                     |          | Create     | )            | Rap       | leaf            |        |                 | Tab          |                |
| Adminis                                    | stration Se                   | etup     |            |              |           |                 |        |                 |              |                |
| 🕑 Manag                                    | je Users                      |          | ▼ Page     | s (2)        |           |                 |        |                 |              |                |
| Comparing                                  | any Profile                   |          | Action     |              | Con       | nponent Name    | Par    | ent Object      | Componer     | it Type        |
| <ul><li>Securi</li><li>Comm</li></ul>      | ity Controls<br>nunication Te | emplates | Create     | )            | Rap       | leaf            |        |                 | Visualforce  | Page           |
| <ul> <li>Transl</li> <li>Data N</li> </ul> | ation Workb<br>Ianagement     | ench     | Create     | )            | getF      | RapLeafData     |        |                 | Visualforce  | Page           |
| Monito                                     | vring                         |          |            |              |           |                 |        |                 |              |                |

Click on the "Yes" box to approve the third party access when prompted and then select "Continue":

| Appro | Approve Third-Party Access ×                                                  |                                                                   |                    |  |  |  |
|-------|-------------------------------------------------------------------------------|-------------------------------------------------------------------|--------------------|--|--|--|
|       | This package may send or<br>websites. Make sure you tru<br><u>are unsure?</u> | receive data from third-par<br>ust these websites. <u>What if</u> | ty<br><u>f you</u> |  |  |  |
|       | Website                                                                       | SSL Encrypted                                                     |                    |  |  |  |
|       | www.apexdevnet.com                                                            |                                                                   |                    |  |  |  |
|       | rapleaf.com                                                                   | $\checkmark$                                                      |                    |  |  |  |
|       | personalize.rlcdn.com                                                         | <                                                                 |                    |  |  |  |
|       | Continue                                                                      | ese third-party web sites                                         |                    |  |  |  |

The RapLeaf package installer will then walk you through three steps. The first step there is nothing to select, it is more informative, so just click on the 'next' button at the bottom:

| Package Installer<br>Rapleaf                                                 |                                                                                                 |                                                                                                    | Help for this Page 🕜                                                      |
|------------------------------------------------------------------------------|-------------------------------------------------------------------------------------------------|----------------------------------------------------------------------------------------------------|---------------------------------------------------------------------------|
| Step 1. Approve P                                                            | ackage API Access                                                                               |                                                                                                    | Step 1 of 3                                                               |
| These settings control<br>API. The access will st<br>objects after the packa | the access that s-controls a<br>ill be constrained by the user<br>ge is installed from the pack | nd other components in this pack<br>'s profile. You can view and edit ti<br>age detail page. <u>Tell me more</u> | age have to standard objects via the<br>ne package API access to standard |
| Package Custom Ol                                                            | bjects                                                                                          |                                                                                                    |                                                                           |
| Components in this pa                                                        | ackage will have the user's fu                                                                  | II API access to the following cust                                                                              | tom objects included in the package:                                      |
| <ul> <li>Rapleaf Dat</li> <li>RapleafSetti</li> </ul>                        | a<br>ings                                                                                       |                                                                                                    |                                                                           |
| Extended Object Pe                                                           | ermissions                                                                                      |                                                                                                    |                                                                           |
|                                                                              | Read Create Edit Delete                                                                         |                                                                                                    | Read Create Edit Delete                                                   |
| Accounts                                                                     |                                                                                                 | Ideas                                                                                                    |                                                                           |
| Assets                                                                       |                                                                                                 | Leads                                                                                                    |                                                                           |
| Campaigns                                                                    |                                                                                                 | Opportunities                                                                                                    |                                                                           |
| Cases                                                                        |                                                                                                 | Price Books                                                                                                    |                                                                           |
| Contacts                                                                     |                                                                                                 | Products                                                                                                    |                                                                           |
| Contracts                                                                    |                                                                                                 | Solutions                                                                                                    |                                                                           |
| Documents                                                                    |                                                                                                 |                                                                                                    |                                                                           |

For Step2 of 3, keep the default unless there is a reason you need to set different security settings. You can grant access to all users if your staff is small yet not everyone has admin privileges. Selecting custom security settings is an advanced choice.

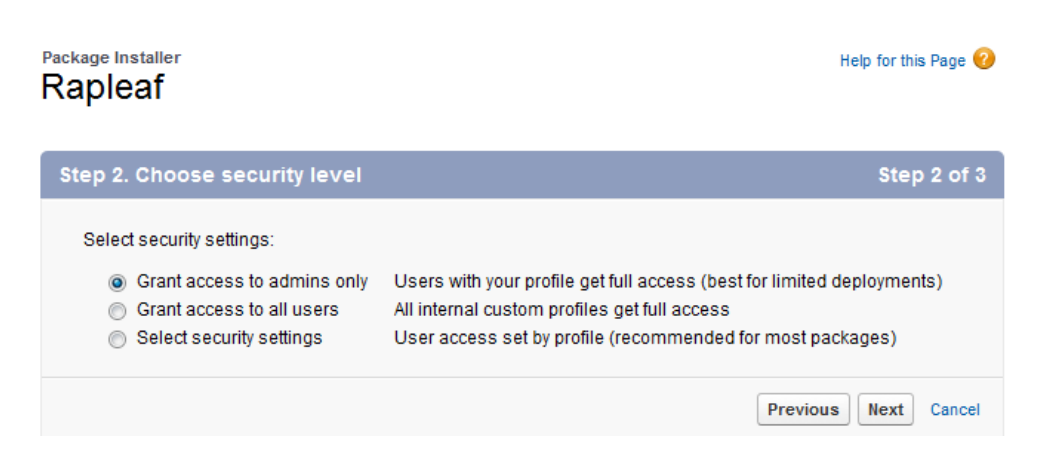

For Step3, again accept the default choices and click on "Install":

| Package Installer<br>Rapleaf                                     | Help for this Page 🥑    |
|------------------------------------------------------------------|-------------------------|
| Step 3. Install Package                                          | Step 3 of 3             |
| The package is ready to be installed. Click Install to continue. | t to function properly. |
|                                                                  | Previous Install Cancel |

The install time for this last step should be under a minute.

When you see the message that the package has been successfully installed, there are a list of things to go through before clicking on the 'Deploy Now' button. There is nothing else to complete in the final steps section displayed. You can choose to deploy later, or to keep going click on "Deploy Now":

| nstall complete Help for this Page 🥹                                                                                                    |                                                                                                    |  |  |  |  |  |
|----------------------------------------------------------------------------------------------------|----------------------------------------------------------------------------------------------------|--|--|--|--|--|
| The components contained in this package have been successfully installed.                                                                                                    |                                                                                                    |  |  |  |  |  |
| The final steps in the install process are to:                                                                                                    |                                                                                                    |  |  |  |  |  |
| <ol> <li>Change the visibility settings for any installed documents, reports, dashboa<br/>templates, and custom fields on standard objects. By default, these compor<br/>2. Set the Running User for any installed dashboards or analytic snapshots; b<br/>3. Specify the appropriate recipients for any installed workflow tasks.</li> <li>Specify the appropriate assignees for any installed workflow alerts.</li> <li>Specify the appropriate user for workflow field updates that modify the Owne<br/>default, it is set to you.</li> <li>Create a schedule for any installed analytic snapshots.</li> <li>Configure any additional settings for this package from the package detail p<br/>8. Deploy the package by clicking Deploy Now below. You can also do this at a<br/>package detail page.</li> </ol> | rds, letterheads, email<br>nents are visible to all users.<br>y default, it is set to you.<br>er field or user lookups; by<br>page.<br>any time in the future from the |  |  |  |  |  |
| Deploy Now Deploy Later                                                                                                    |                                                                                                    |  |  |  |  |  |

You get one more screen to view the package as it exists under App Setup -> Deploy, before the actual deployment. Click on 'Deploy':

|                                                                                      | n Ground™                                                                                                    | Doug Fierro 🔻 Help & Train  | ing Common Ground •      |  |  |
|--------------------------------------------------------------------------------------|----------------------------------------------------------------------------------------------------|-----------------------------|--------------------------|--|--|
| Home Reports Accounts                                                                | Contacts Donations Plee                                                                                                    | dges Recurring Gifts Events | Volunteer Jobs Campaigns |  |  |
| Personal Setup  My Personal Information Email                                        | Deploy Package Help for this Page 📀<br>Click Deploy to make Custom Objects, Workflow Rules, or Custom Report Types in this package available<br>to users who have access to them based on their profile. |                             |                          |  |  |
| <ul> <li>Import</li> <li>Desktop Integration</li> <li>My Chatter Settings</li> </ul> | Package Components                                                                                                    |                             |                          |  |  |
| App Setup                                                                            | Action Name<br>Rapleaf Data                                                                                                    | Parent Object               | Custom Object            |  |  |
| Customize     Create     Develop     Deploy                                          | Deploy Cancel                                                                                                    |                             |                          |  |  |
| View Installed Packages                                                              | 1                                                                                                    |                             |                          |  |  |
| Critical Updates                                                                     |                                                                                                    |                             |                          |  |  |

If you see the following screen below, then congratulations, you have successfully installed and deployed the RapLeaf package for Convio Common Ground! But you are not quite done yet <sup>(3)</sup> You now need to configure it for use.

| Package | Details                                                         |                      |                  |                                                               | Help for this Page 🤣                                                                            |
|---------|-----------------------------------------------------------------|----------------------|------------------|---------------------------------------------------------------|-------------------------------------------------------------------------------------------------|
| карі    | lear                                                            |                      |                  |                                                               |                                                                                                 |
| Instal  | to List: Develo                                                 | pment Package        | Uninstall Deploy | Show Dependencies                                             |                                                                                                 |
|         |                                                                 |                      |                  |                                                               |                                                                                                 |
| Р       | ackage Name                                                     | Rapleat              |                  | Version Number                                                | 1.12                                                                                            |
|         | Language                                                        | English              |                  | Package Type                                                  | Unmanaged                                                                                       |
| ١       | /ersion Name                                                    | Convio               |                  | Modified By                                                   | Doug Fierro, 4/11/2011 3:43 PM                                                                  |
|         | Publisher                                                       | Rapleaf              |                  |                                                               |                                                                                                 |
|         | Description                                                     |                      |                  |                                                               |                                                                                                 |
|         | Installed By                                                    | Doug Fierro, 4/1     | 11/2011 3:43 PM  |                                                               |                                                                                                 |
|         |                                                                 |                      | Uninstall Deploy | Show Dependencies                                             |                                                                                                 |
| Packa   | ge Compon                                                       | ents                 |                  |                                                               |                                                                                                 |
| Action  | Name                                                            |                      |                  | Parent Object                                                 | Туре                                                                                            |
|         | Age                                                             |                      |                  | Rapleaf Data                                                  | Custom Field                                                                                    |
|         | Contact                                                         |                      |                  | Rapleaf Data                                                  | Custom Field                                                                                    |
|         | Gender                                                          |                      |                  |                                                               |                                                                                                 |
|         |                                                                 |                      |                  | Rapleaf Data                                                  | Custom Field                                                                                    |
|         | Images                                                          |                      |                  | Rapleaf Data                                                  | Custom Field<br>Document Folder                                                                 |
|         | Images<br>Location                                              |                      |                  | Rapleaf Data<br>Rapleaf Data                                  | Custom Field<br>Document Folder<br>Custom Field                                                 |
|         | Images<br>Location<br>RapLeaf Age                               |                      |                  | Rapleaf Data<br>Rapleaf Data<br>Contact                       | Custom Field<br>Document Folder<br>Custom Field<br>Custom Field                                 |
|         | Images<br>Location<br>RapLeaf Age<br>RapLeaf Gen                | der                  |                  | Rapleaf Data<br>Rapleaf Data<br>Contact<br>Contact            | Custom Field<br>Document Folder<br>Custom Field<br>Custom Field<br>Custom Field                 |
|         | Images<br>Location<br>RapLeaf Age<br>RapLeaf Gen<br>RapLeaf Hou | der<br>sehold Income |                  | Rapleaf Data<br>Rapleaf Data<br>Contact<br>Contact<br>Contact | Custom Field<br>Document Folder<br>Custom Field<br>Custom Field<br>Custom Field<br>Custom Field |

# CONFIGURING THE RAPLEAF APPLICATION PACKAGE

The new package installation will create a new tab named 'RapLeaf', you can locate it by clicking on the '+' icon at the far right for "all tabs" :

|                        | Doug Fierro        | ▼ Help        | & Training    | Common Gro       | ound 🔻          |   |
|------------------------|--------------------|---------------|---------------|------------------|-----------------|---|
| lunteer Jobs           | Campaigns          | Batches       | Utilities     | Configuration    | Resource Center | + |
|                        |                    |               |               | Help fo          | r this Page 📀   |   |
| <u>add a tab</u> to yo | ur display to bett | er suit the v | way you wor   | k.               |                 |   |
|                        | Ad                 | d Tabs to Yo  | our Default D | isplay Customize | My Taba         |   |
| 👋 <u>Gro</u>           | oups               |               |               |                  |                 |   |
| 🂎 <u>Hor</u>           | me                 |               |               |                  |                 |   |
| <u> 9</u> Idea         | as                 |               |               |                  |                 |   |
| <u>tea</u>             | ads Tell me more!  |               |               |                  |                 |   |
| Dnl                    | line Configuration | l             |               |                  |                 |   |
| [ 🚺 🚺                  | line Forms         |               |               |                  |                 |   |
| 💄 <u>Pec</u>           | ople               | /             |               |                  |                 |   |
| iii <u>Ple</u>         | dges               |               |               |                  |                 |   |
| Mini Pro               | oducts Tell me mo  | at .          |               |                  |                 |   |
| L Pro                  | ofile              |               |               |                  |                 |   |
| Ø Rar                  | pleaf              |               |               |                  |                 |   |
| 📥 Red                  | curring Gifts      |               |               |                  |                 |   |

From this tab there are two things: one is to request an API key, and the second is you can run a batch append across all constituent records in your Common Ground database.

Check your name and email to be sure this is your primary contact information:

| Settings                                                                                                    |                                                                                 |  |  |  |
|----------------------------------------------------------------------------------------------------|---------------------------------------------------------------------------------|--|--|--|
| Your Name<br>Your Email Address<br>Your Company Name<br>Do you agree to the Ra<br>Your API Key:<br>Get API Key | Doug Fierro<br>dfierro@convio.com<br>Convio<br>apLeaf <u>terms of service</u> ? |  |  |  |
| Updates                                                                                                    |                                                                                 |  |  |  |
| Last batch update completed:<br>Update All Contacts<br>(this will take approx. 1 hr. per 20k contacts)         |                                                                                 |  |  |  |

Check the terms of service box if you agree, then click on the "Get API Key" button. You will see a very long alpha-numeric value displayed for the "Your API Key" once completed. You do not need to request another API key after receiving one.

## PAGE LAYOUT FOR NEW FIELDS

Now you need to place the new RapLeaf fields on your Contacts record within Common Ground. You can place a subset if you wish or all available. You have a few choices- you can insert them into existing sections within the contact record, or you can create a new section just for RapLeaf appended data. You can really place them anywhere you want on the contact record, and it does not require any coding!

From the Contacts tab within Common Ground, select any contact name and then click on "Edit Layout" at the top of the page:

| Contacts | Donations       | Pledges | Recurring Gifts | Events | Volunteer Jobs                        | Cam         | paigns      | Batches         | Utilities    |
|----------|-----------------|---------|-----------------|--------|---------------------------------------|-------------|-------------|-----------------|--------------|
| D        | awn Do          | nator   |                 | C      | Customize Page <mark>  Edit La</mark> | yout   Prin | itable Viev | w   Help for th | is Page ?    |
| C Hide ( | Chatter 🗸 Follo | wing 🛛  |                 |        | 00                                    |             |             |                 |              |
| Write so | mething         |         |                 |        |                                       |             | Follow      | ers s           | ihow All (1) |
| Attach   | 📔 File 🥜 I      | Link    |                 |        | Sha                                   | are         | 9           |                 |              |

From the contact layout palette at the top, you will see a button labeled "Section". This is also displayed if you click on "Custom S-Controls" in the navigation section on the left. Click on the Section button and drag it on the contact layout to where you want to create a new section for RapLeaf data:

| Save VQuick Save Pre                                                                  | view As 🔻 Cancel     | 🗣 Undo 🔷 Redo       | Layout Propert         | ies                 |              |                          |  |  |
|---------------------------------------------------------------------------------------|----------------------|---------------------|------------------------|---------------------|--------------|--------------------------|--|--|
| Fields                                                                                | Quick Find Field     | i Name 🛛 🕷          | 6                      |                     |              |                          |  |  |
| Buttons                                                                               | *Blank Space         | Active Sustainer    | Anonymous              | Capacity            | County       | Description              |  |  |
| Custom Links                                                                          | → Section            | Addressee           | Assistant              | Congressional Dis   | Created By   | Do Not Call              |  |  |
| Visualforce Pages                                                                     | Account Name         | Address Standardi   | Asst. Phone            | Contact Owner       | Deceased     | Dupe Key Last Nam        |  |  |
| Custom S-Controls                                                                     | Active               | Age                 | Birthdate              | Contact Record Type | Department   | Dupe Key Normaliz        |  |  |
| Related Lists                                                                         | Related Lists        |                     |                        |                     |              |                          |  |  |
|                                                                                       |                      |                     |                        |                     |              |                          |  |  |
| Personal Information                                                                  |                      |                     |                        |                     |              |                          |  |  |
| Birthdate                                                                             | 4/16/2011            |                     |                        | 🔒 .                 | 🗎 Age 86,183 |                          |  |  |
| Marital Status                                                                        | Sample Marital Statu | s                   |                        | Deceased 🖌          |              |                          |  |  |
| Gender                                                                                | Sample Gender        |                     |                        |                     |              |                          |  |  |
|                                                                                       |                      |                     |                        |                     |              |                          |  |  |
| Address Information                                                                   |                      |                     |                        |                     |              |                          |  |  |
| Mailing Address Suite 300, The Landmark @ One Market<br>San Francisco, CA 94105<br>US |                      |                     | <s> Household Copy</s> | / Address Button    |              |                          |  |  |
| Address<br>Standardization Status                                                     | Sample Address Sta   | ndardization Status |                        |                     | <s> Add</s>  | ress Standardize Contact |  |  |
| Mailing Address Type                                                                  | Sample Mailing Addr  | ess Type            |                        | Postal Mail Opt     | Out 🖌        |                          |  |  |

You will then see a pop-up box asking you to name the section; you can accept the other layout defaults or alter them as you wish:

| Section Properties                                                | ×                       |  |  |  |
|-------------------------------------------------------------------|-------------------------|--|--|--|
| Section Name Rapleaf Data Display Section Header On V Detail Page |                         |  |  |  |
| ✓ Edit Page                                                       | ge                      |  |  |  |
| Layout                                                            | Tab-key Order           |  |  |  |
|                                                                   |                         |  |  |  |
| I-Column                                                          | ◉ Left-Right ◎ Top-Down |  |  |  |
| ОК                                                                | Cancel                  |  |  |  |

Click on "OK", then you will see a new section display for where the RapLeaf fields will be populated:

| Save V Quick Save Pre             | view As  Cancel                                       | 🔊 Undo 🔷 Redo         | E Layout Properties | 5           |             |
|-----------------------------------|-------------------------------------------------------|-----------------------|---------------------|-------------|-------------|
| Fields                            | Quick Find Field N                                    | ame                   | 8                   |             |             |
| Buttons                           | * Blank Space                                         | Active Sustainer      | Anonymous           | Capacity    | 1           |
| Custom Links                      | + Section                                             | Addressee             | Assistant           | Congres     | sional Dis  |
| Visualforce Pages                 | Account Name                                          | Address Standardi     | Asst. Phone         | Contact     | Owner       |
| Custom S-Controls                 | Active                                                | Age                   | Birthdate           | Contact     | Record Type |
| Related Lists                     | •                                                     |                       |                     |             |             |
|                                   |                                                       | _                     | -                   | _           | _           |
| Personal Information              |                                                       |                       |                     |             |             |
| Birthdate                         | ≥ 4/16/2011 🚨 Age 8/                                  |                       | 86,183              |             |             |
| Marital Status                    | us Sample Marital Status Deceas                       |                       | Deceased            | ~           |             |
| Gender                            | Sample Gender                                         |                       |                     |             |             |
| Address Information               |                                                       |                       |                     |             |             |
| Mailing Address                   | Suite 300, The Landma<br>San Francisco, CA 9410<br>US | rk @ One Market<br>)5 | <s> Household</s>   | d Copy Add  | ress Buttor |
| Address<br>Standardization Status | Sample Address Stand                                  | ardization Status     |                     | (S)         | Address     |
| Mailing Address Type              | Sample Mailing Addres                                 | s Type                | Postal M            | ail Opt Out | ✓           |
| Rapleaf Data                      |                                                       |                       |                     |             |             |
| Phone and Email                   |                                                       |                       |                     |             |             |
| Email                             | sarah.sample@compa                                    | ny.com                | Ema                 | ail Opt Out | ✓           |
| Phone                             | 1-415-555-1212                                        |                       | I                   | Do Not Call | ~           |
| -                                 |                                                       |                       | -                   | - · - ·     |             |

Now you can drag-and-drop the desired fields this application populates automatically into the new RapLeaf section you created on the contact layout screen.

To filter out the RapLeaf fields for quick display and selection, type in "RapLeaf" in the Quick Find box at the top, and you will see the associated fields display. Simply drag and drop the RapLeaf fields you wish to display in the new section you created for them:

| *                                     |                                                                        |                    |                     |
|---------------------------------------|------------------------------------------------------------------------|--------------------|---------------------|
| Save VQuick Save Pre                  | eview As V Cancel                                                      | 🗣 Undo 🗣 Redo 🛛 🔳  | Layout Properties   |
| Fields                                | Quick Find RapLe                                                       | eaf 1              |                     |
| Buttons                               | * Blank Space                                                          | RapLeaf Household  |                     |
| Custom Links                          | + Section                                                              | RapLeaf Location   |                     |
| Visuallorce Pages                     | RapLeaf Age                                                            | RapLeaf Occupation |                     |
| Related Lists                         | RapLeaf Gender                                                         | 2                  |                     |
| Related Eloto                         |                                                                        |                    |                     |
|                                       |                                                                        |                    | •                   |
| Address Information                   |                                                                        |                    |                     |
| Mailing Address                       | Suite 300, The Landmark @ One Market<br>San Francisco, C/, 94105<br>JS |                    | <s> Household C</s> |
| Address<br>Standardization Status     | Sample Address Standardization Status                                  |                    |                     |
| Mailing Address Type Sample Mailing A |                                                                        | s Type             | Postal Mail (       |
| Rapleaf Data                          |                                                                        |                    |                     |
| RapLeaf Gender Sample RapLeaf (       |                                                                        | er                 |                     |
| RapLeaf Age                           | Sample RapLeaf Age                                                     |                    |                     |

You have one thing left to edit on the contact layout, and that is to add a custom button so you can dynamically update the RapLeaf data for an individual constituent contact record being displayed. To do this, within the contact design/layout palette, on the left where the navigation choices are select "Buttons", then drag-and-drop the button labeled "Update RapLeaf Data" to the custom buttons section at the top of the contact screen:

| Household Contact Layout  Mini Page Layout Mini Console |                      |                                   |                      |                      |  |
|---------------------------------------------------------|----------------------|-----------------------------------|----------------------|----------------------|--|
| Save V Quick Save Pr                                    | eview As  Cancel     | 📀 Undo 🔷 Redo 📔                   | Layout Properties    |                      |  |
| Fields                                                  | Quick Find Button    | Name 💌                            | )                    |                      |  |
| Buttons                                                 | Clone                | Edit                              | Promote to Househ    | Submit for Approval  |  |
| Custom Links                                            | Delete               | Enable Partner Po Recalculate Don | Recalculate Donat    | Update RapLeaf Data  |  |
| Visualforce Pages                                       | Disable Customer     | Enable Self-Service               | Request Update       | View Partner User    |  |
| Custom S-Controls                                       | Disable Partner User | Find Duplicates                   | Sharing              | View Self Service    |  |
|                                                         |                      |                                   |                      | Nandad Ruttana       |  |
| Contact Detail                                          |                      | Edit Delete Clone                 | Sharing Request Up   | odate View Self-Serv |  |
|                                                         |                      | Enable Partner Portal             | Login View Partner U | Dischla Custam       |  |
|                                                         |                      |                                   |                      | Disable Custom       |  |
|                                                         |                      | Disable Partner User              |                      | Disable Custom       |  |
|                                                         |                      | Disable Partner User              | Custom Buttons       |                      |  |

Contact Information (Header visible on edit only)

Now click on the "Save" button for the contact layout palette, and you are done! You will now see the updated layout displayed for all contacts as below:

| Contact Detail              | Edit     Delete     Clone     Request Update     V       Update RapLeaf Data | olunteer Info |
|-----------------------------|------------------------------------------------------------------------------|---------------|
| Name                        | Dawn Donator Custom RapLeaf Button Account Name                              | Dawn Donat    |
| Nickname 🧯                  | Dawn Active                                                                  | $\checkmark$  |
| Middle Name                 | Lead Source                                                                  |               |
| Suffix                      | Primary 🥝<br>Classification                                                  |               |
| Professional Suffix         | Head of Household 🥝                                                          | ~             |
| Contact Owner               | 📃 Doug Fierro [Change] Anonymous 🥝                                           |               |
| PTA registration<br>expires |                                                                              |               |
| Description                 |                                                                              |               |
| Personal Informat           | ion                                                                          |               |
| Address Information         | on                                                                           |               |
| r Rapleaf Data              | New RapLeaf Section                                                          |               |
| RapLeaf Gender              | RapLeaf Location                                                             |               |
| RapLeaf Age                 |                                                                              |               |

An alternate choice is to insert the new RapLeaf fields directly in to the existing "Personal Information" section on the contact record – either way will work fine and it just depends upon your preferences.

### TESTING

To test this out properly, you will need a valid name and email associated with the contact. The fields for "income" and "occupation" may not always populate with available data compared to the three fields of gender, age, and location.

I created a sample contact using our CEO's name and email, and used the custom button on the contact screen. It did match one field, confirming his gender. I then tried it with the founder of Convio, and low and behold three fields were matched up by RapLeaf going on just a name and email!

| ¥. | Rapleaf Data   |       |                  |                              |
|----|----------------|-------|------------------|------------------------------|
|    | RapLeaf Gender | Male  | RapLeaf Location | Austin, Texas, United States |
|    | RapLeaf Age    | 35-44 |                  |                              |

Other emails you can try out for testing that have field values matched by RapLeaf - not necessarily the CEOs of these other companies:

- <u>steve@apple.com</u>
- <u>bill@microsoft.com</u>

# REPORTING

You can modify or create new reports using these new demographic fields offered by RapLeaf. An example shown below modifies the canned report for contacts by age, to instead change the filter to select by gender:

| Contacts by Age                                                                                        | vunts<br>Video Tutorial   Help for this Page                                                                                                    |
|----------------------------------------------------------------------------------------------------|----------------------------------------------------------------------------------------------------|
| Save Save As Close                                                                                     | Report Properties Run Report                                                                                                    |
| Fields All 4 # 📼                                                                                       | Filters     Add       Show     All accounts                                                                                                    |
| Drag and drop to add fields to the report.                                                             | Date Field     Created Date     V     Range     All Time     V     From     To       RapLeaf Gender equals "Male"                                                                                                    |
| A RapLeaf Gender     A RapLeaf Household Income     A RapLeaf Location                                 | Preview         Summary Format         Show         Add Chart         Remove All Columns           Salutation         First Name         Last Name         Title         Mailing Street         Mailing City         Mailing State/Province         RapLeaf Gender |
| <ul> <li><i>a</i> RapLeaf Occupation</li> <li><i>a</i> Readiness</li> <li><i>a</i> Religion</li> </ul> | Age: - (1 Record)     Drop a field here to create a grouping. Hide                                                                                                    |
| a State House District     a State Senate District                                                     | - David Donorfield - 100 South First St Dallas TX Male<br>Grand Totals (1 records)                                                                                                    |

Then you can save this as a new report once you modify it to your satisfaction.

### <u>UNINSTALL</u>

Should you wish to uninstall the Rapleaf package later, you can navigate to the "Installed Packages" view under App Setup and click on the uninstall button. Before doing this, you need to have the proper administrator privileges, and you need to edit the contact layout screen to remove the button that updates the RapLeaf data. After the uninstall, you will be able to download any RapLeaf append data that existed for your constituent contact records available via a CSV file format for a period of time should you need access to it. You will also receive an email shortly after uninstalling the package that will list your organization, name, and package ID.